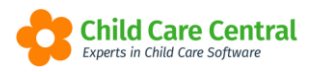

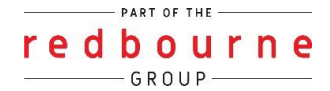

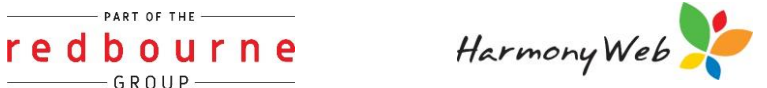

# **Saving Child Care Central** as a Bookmark in Mozilla **Firefox**

To give you quick access to Child Care Central, you may wish to save the site as a 'Bookmark'. This will allow you to simply click a link and be taken straight to the login screen.

### Summary

- 1. Navigate to the website
- 2. Open Application Menu
- 3. Click on Bookmarks
- 4. Select Bookmark current tab
- 5. Enter a name
- 6. Click Save

## Detailed

Navigate to the website you wish to bookmark and click Open Application Menu

| Child Care Central Support Port M | F Recorder - Awesome                          | Screensho × + |                        |         | -        | a ×         |
|-----------------------------------|-----------------------------------------------|---------------|------------------------|---------|----------|-------------|
| e → G                             | C O A https://support.childcarecentral.com.au |               |                        | \$      |          |             |
| Gitting Started                   |                                               |               |                        |         | Open App | lication Me |
| Child Care Central Tips           | heets Issues An                               | nouncements   |                        |         |          | 8           |
| Getting Started                   |                                               |               | General                |         |          |             |
| Tipsheet                          |                                               | Webinars      | Tipsheets              | Webinas | *        |             |
| Bookings                          | E                                             | incolments    | ACCS (Child Wellbeing) | ACCS    |          |             |
| CCS Entitlements                  |                                               |               | CCS Fee Estimate       |         |          |             |
| Colour Scheme                     |                                               |               | Child Changing Parents |         |          |             |
| CCS Enrolment                     |                                               |               | CCS Event Management   |         |          |             |

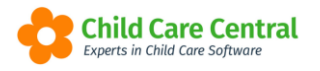

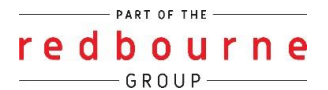

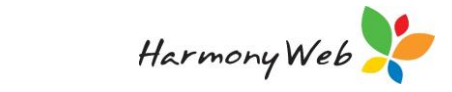

#### Go down to Bookmarks

| Child Care Central Support Port × 📧 Records       | r - Awesome Screenshil × + |                        |                    |                    | - a     | F ×     |
|---------------------------------------------------|----------------------------|------------------------|--------------------|--------------------|---------|---------|
| → C O A https://support.dhildcarecentral.com.au   |                            |                        |                    | 0 (                |         |         |
| Getting Started                                   |                            |                        |                    |                    |         | Sign In |
| Child Care Central Tipsheets issues Announcements |                            |                        |                    |                    |         | Ctrl+T  |
|                                                   |                            |                        |                    | New window         |         | Ctrl+N  |
| Getting Storted General                           |                            |                        | New private window | Ctrl+              | Shift+P |         |
|                                                   | ,                          |                        |                    | Bookmarks          | D       | >       |
| Tipsheets                                         | Webiners                   | Tipsheets              | 10                 | History            | 0.22.5  | >       |
| Bookings                                          | Enroiments                 | ACCS (Child Welbeing)  | ACCS               | Downloads          |         | Ctri+J  |
| CCS Entitlements                                  |                            | CCS Fee Estimate       |                    | Passwords          |         | -       |
| Colour Scheme                                     |                            | Child Changing Parents |                    | Addrens and themes | COI+    | anne A  |
| CCS Enrolment                                     |                            | CCS Event Management   |                    | Print              |         | Ctrl+P  |

#### Select Bookmark current tab

| Child Care Central Support Port × 💽 Records       | er - Awesome Screensho × + |                        |      |                                            | 1.77                 | ٥ | × |
|---------------------------------------------------|----------------------------|------------------------|------|--------------------------------------------|----------------------|---|---|
| → C O A https://support.childcarecentral.com.au   |                            |                        |      | 9                                          | ۲                    | - |   |
| Getting Started                                   |                            |                        |      |                                            |                      |   |   |
| Child Care Central Tipsheets issues Announcements |                            |                        |      |                                            | Bookmark current tab |   |   |
| Getting Started                                   |                            | General                |      | Search bookmarks<br>Hide bookmarks toolbar |                      |   |   |
| Tipsheets                                         | Webinars                   | Tipsheets              | 100  | Getting Started                            |                      |   |   |
| Bookings                                          | Enrolments                 | ACCS (Child Wellbeing) | ACCS | 😸 Help and Tutorial                        | s                    |   |   |
| CCS Entitlements                                  |                            | CCS Fee Estimate       |      | Get Involved                               |                      |   |   |
| Colour Scheme                                     |                            | Child Changing Parents |      | About Us                                   |                      |   |   |
| CCS Enrolment                                     |                            | CCS Event Management   |      |                                            |                      |   |   |

#### Name the bookmark and click save

| Child Care Central Support Port × T Recorder - Aw | esome Screensho × +            |                   |                                                                                                    |                | - | ٥ | × |
|---------------------------------------------------|--------------------------------|-------------------|----------------------------------------------------------------------------------------------------|----------------|---|---|---|
| ← → C O A https://                                | upport.childcarecentral.com.au |                   |                                                                                                    | t              | 0 | ۲ | = |
| 🐉 Getting Started 🛛 🤨 Child Care Central Sup      |                                |                   | Add bookmark                                                                                                    |                |   |   |   |
| Child Care Central Tipsheets Issues Announcements |                                | Carrier Starter   |                                                                                                    |                | 9 | Î |   |
| Getting<br>Tipsheets                              | Started<br>Webinars            | Ti                | Data Parameter Data   Areq Areq < | ebinars        |   |   | ł |
|                                                   | All and a second second        |                   | Name                                                                                                    | and the second |   |   |   |
| Bookings                                          | Enroiments                     | ACCS (Child Well  | Child Care Central Support Portal                                                                                                    |                |   |   |   |
| CCS Entitlements                                  |                                | CCS Fee Estimate  | Location                                                                                                    |                |   |   |   |
| Colour Scheme                                     |                                | Child Changing Pi | 🗷 Bookmarks Toolbar 🗸 🗸                                                                                                    |                |   |   |   |
| CCS Enrolment                                     |                                | CCS Event Manaç   | logs                                                                                                    |                |   |   |   |
| Creating a CCS Personnel Role                     |                                | Child Dashboard   | Separate lags with commas                                                                                                    |                |   |   |   |
| Creating Parents, Guardians and Children          |                                | Emailing Families | 🔽 Show editor when saving                                                                                                    |                |   |   |   |
| Email Templates                                   |                                | Ending a CCS Ro   | Sage Cancel                                                                                                    |                |   |   |   |
| Email Verification                                |                                | Holiday Penods    |                                                                                                    |                |   |   |   |

The bookmark will appear in the location you select for example the Bookmark Toolbar:

| 🛟 Child Care Central Support Por 🗙      | +                                           |   |   | _          | ٥ | × |
|-----------------------------------------|---------------------------------------------|---|---|------------|---|---|
| $\leftarrow \  \  \rightarrow \  \   G$ | O A https://support.childcarecentral.com.au | * | 佥 | ${\times}$ | 0 | ≡ |
| 🛟 Child Care Central Sup                |                                             |   |   |            |   |   |